# 青海省高等教育自学考试毕业申请操作指南

## 第一部分:操作流程图

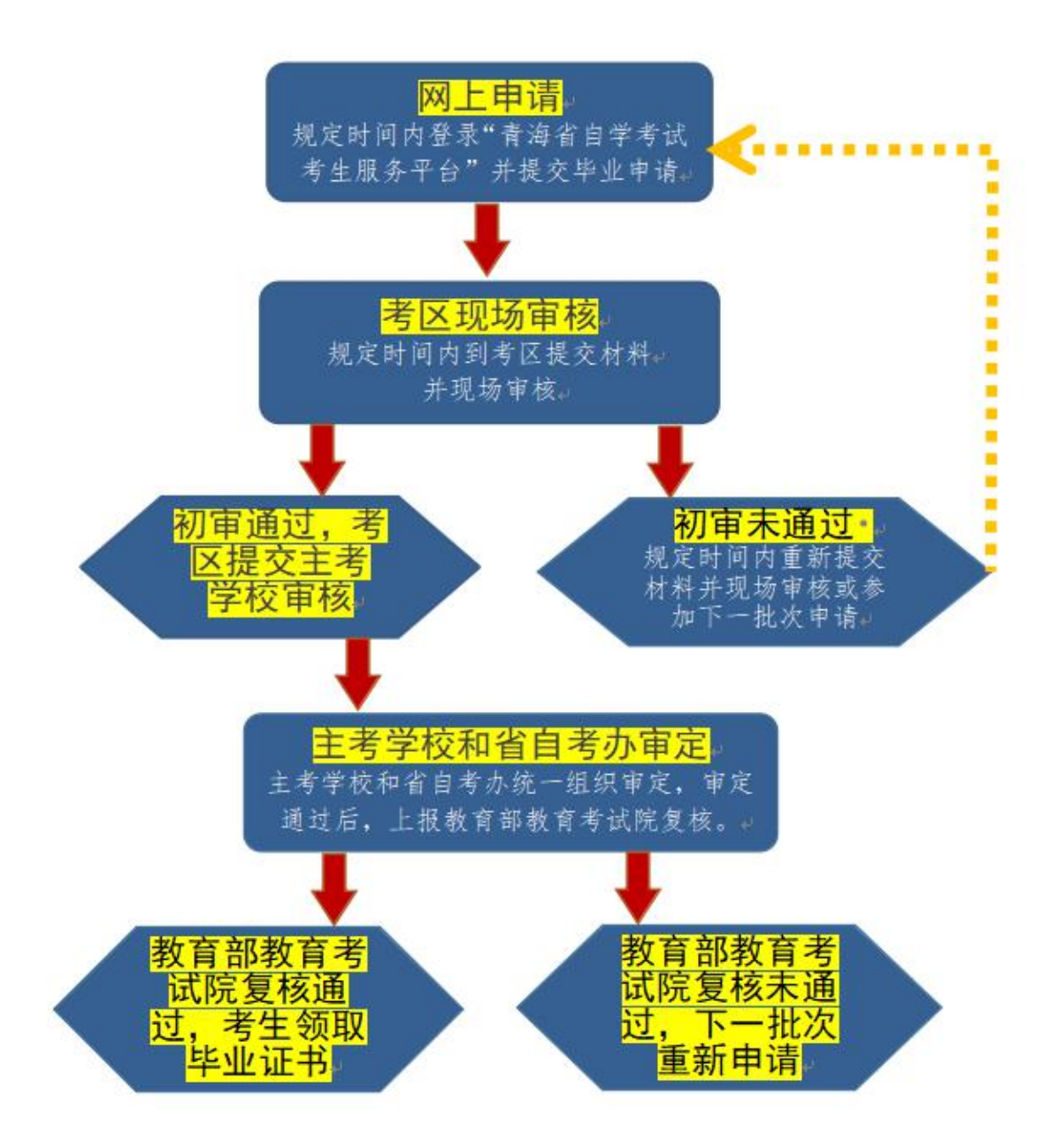

# 第二部分:具体操作步骤

### 一、登录系统

请考生输入身份证号及密码登录"青海省自学考试考生服务 平台"。

|    | 通知公告 流程指南         | 专业计划        | 政策文件       | 用户登录          |     |
|----|-------------------|-------------|------------|---------------|-----|
| 1、 | 关于参加青海省2022年上半年自学 | 考试考生打印准考证及组 | 2022-04-12 |               |     |
| 2、 | 关于青海省2022年上半年自学考试 | 考生申报个人防疫信息的 | 2022-04-01 | EA 证件号        |     |
| з、 | 致青海省自学考试考生的一封信    |             | 2022-02-25 |               |     |
| 4、 | 青海省高等教育自学考试照片图像   | 采集规范及信息标准   | 2022-02-25 |               |     |
| 5、 | 青海省2022年上半年高等教育自学 | 考试报名报考通告    | 2022-02-25 |               |     |
| 6、 | 青海省2022年上半年高等教育自学 | 考试报名报考简章    | 2022-02-25 | ◎ 请输入五位验证码 50 | 826 |

### 二、毕业申请

 1.考生登录系统后,依次点击"申请-毕业申请",进入毕业 申请页面。新系统没有注册的考生请规定时间内前往审核考区说 明情况并进行特殊处理。

| 报名报考 | ŧŢĘŊ | 申请    | 查询                                     |
|------|------|-------|----------------------------------------|
|      |      | 变更申请  |                                        |
|      |      | 转入申请  |                                        |
|      |      | 转出申请  |                                        |
|      |      | 免考申请  |                                        |
|      |      | 成绩复核  | 海省2022年自学考试                            |
|      |      | 毕业申请  |                                        |
|      |      | 系统开放  | 牧: 2022.01.01 00:00 — 2022.08.01 00:00 |
|      |      | 考生注册  | 舟: 2022.02.28 09:00 — 2022.03.07 12:00 |
|      |      | 考生报名  | G: 2022.02.28 09:00 — 2022.03.08 12:00 |
|      |      | 报考填排  | ₴: 2022.02.28 09:00 — 2022.03.08 18:00 |
|      |      | 准考证打日 | D: 2022.04.12 15:00 — 2022.04.17 15:00 |

 进入毕业申请页面后,请仔细阅读办理要求和办理流程, 并勾选"我已阅读并知晓毕业申请相关要求及流程",点击"下 一步"进入申请页面。

|          | 办理要求                                                         |
|----------|--------------------------------------------------------------|
| 1.考完现行专业 | 考试计划规定的全部课程,并取得合格成绩,符合《青海省高等教育自学考试毕业审定工作实施细则(试行)》规定,方可申请毕业。  |
| 2.考生必须在申 | 请毕业时间内网上提交申请、到考区现场初审,如实提供完整、规范的毕业材料,否则当次不予毕业,可参加下一批毕业申请。     |
|          | 办理流程                                                         |
| 考生网上提交毕  | 业申请>携带相应材料前往考区现场初审>省自考办主考学校审定>上报教育部教育考试院进行复查及毕业证书电子注册>印制毕业证书 |
| 考生本人到省自考 | 办领取毕业证及毕业登记表。                                                |
| 我已阅读并知晓  | 毕业申请相关要求及流程                                                  |

 进入毕业申请页面后,请再次认真核对本人基本信息,按 实际情况填写工作单位并选择办理毕业的考区和专业后点击"下 一步"。

| 考生基本信息 |         |             |       |   |                      |   |  |
|--------|---------|-------------|-------|---|----------------------|---|--|
| *姓名    |         | Timb        | *性别   |   | 男                    |   |  |
| *民族    |         | 汉族          | *身份证号 |   |                      |   |  |
| *准考证   | 5号      | 10.00       | *办理考区 |   | 西宁市                  | - |  |
| *工作单   | 血位      | 青海省教育厅      |       |   |                      |   |  |
| 请选择    | 您要申请毕   | 业的专业        |       |   |                      |   |  |
| 0      | 081001  | 土木工程—交通土建工… | 本科    | • |                      |   |  |
| 0      | 081001  | 土木工程-建筑工程方向 | 本科    |   |                      |   |  |
| ۲      | 101101  | 护理学         | 本科    |   |                      |   |  |
| 0      | 120105  | 工程造价        | 本科    |   | 毕业专业: 101101-护理学(本科) |   |  |
| 0      | 120201F | 工商管理        | 本科    |   |                      |   |  |
| 0      | 120203F | 会计学         | 本科    |   |                      |   |  |
| 0      | 120203F | 会计学         | 本科    |   |                      |   |  |
| 0      | 120402  | 行政管理        | 本科    | • |                      |   |  |
|        |         |             |       |   |                      |   |  |
|        |         | ( ±-        | -步    |   | 下一步                  |   |  |

4. 点击"下一步"后,请再次认真核对个人信息和毕业申请信息,核对无误后点击"下一步"。

| 姓名:   | 100          | 性别:   | 男    |  |  |  |
|-------|--------------|-------|------|--|--|--|
| 民族:   | 汉族           | 身份证号: |      |  |  |  |
| 准考证号: | the second   | 办理考区: | 西宁市  |  |  |  |
| 工作单位: | 省教育厅         |       |      |  |  |  |
| 中请信息  |              |       |      |  |  |  |
| 申请专业: | 101101-护理学   |       |      |  |  |  |
| 专业层次: | 本科           | 主考学校: | 青海大学 |  |  |  |
| 前置学历: | 北京师范大学 本科 毕业 |       |      |  |  |  |

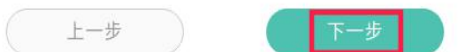

如因考生专科(或以上)学历证书中姓名或身份证号等与考 籍电子档案信息不一致导致前置学历无法查询的,请按照《青海 省高等教育自学考试毕业审定工作实施细则(试行)》要求将相 关证明材料交至考区招办。

5. 进入毕业预判页面,请根据个人实际考试成绩查看预判详情,并点击"下一步"。

| 序号 | 课程代码  | 新课程计划           |                   |      | 学分               | 老课程计划                                                                                                    |  |  |
|----|-------|-----------------|-------------------|------|------------------|----------------------------------------------------------------------------------------------------|--|--|
|    | 03010 | 妇产科护理学 (二)      |                   |      | 5                |                                                                                                    |  |  |
| 1  | 03011 | 儿科护理学(二         | .)                | 三选一  | 5                |                                                                                                    |  |  |
|    | 03203 | 外科护理学 (二)       |                   |      | 5                |                                                                                                    |  |  |
|    | 03004 | 社区护理学(一)        |                   |      | 5                |                                                                                                    |  |  |
| -  | 03007 | 急救护理学           |                   | m \# | 5                |                                                                                                    |  |  |
| 2  | 04435 | 老年护理学           | 老年护理学             |      | 5                |                                                                                                    |  |  |
|    | 04436 | 康复护理学           |                   |      | 5                |                                                                                                    |  |  |
|    | 00018 | 计算机应用基础         | 国家と               |      | 2                |                                                                                                    |  |  |
| 3  | 00019 | 计算机应用基础(实<br>践) | <b>埋</b> 论与<br>实践 |      | 2                |                                                                                                    |  |  |
| 4  | 00015 | 英语(二)           |                   |      | 14               | 英语(一)<br>专业英语<br>英语写作                                                                                                    |  |  |
| 5  | 00182 | 公共关系学           |                   |      | 4                | in the second second se |  |  |
| 6  | 03005 | 护理教育导论          |                   | 5    |                  |                                                                                                    |  |  |
| 7  | 03006 | 护理管理学           |                   |      | 5                |                                                                                                    |  |  |
| 8  | 03008 | 护理学研究           |                   | 5    |                  |                                                                                                    |  |  |
| 9  | 03009 | 精神障碍护理学         |                   |      | 5                |                                                                                                    |  |  |
| 10 | 03200 | 预防医学(二)         |                   |      | 6                |                                                                                                    |  |  |
| 11 | 03201 | 护理学             | 导论                |      | 5                |                                                                                                    |  |  |
| 12 | 03202 | 内科护理学(二)        |                   |      | 5                |                                                                                                    |  |  |
| 13 | 03708 | 中国近现代史纲要        |                   |      | 2                | 毛泽东思想概<br>论                                                                                                    |  |  |
| 14 | 03709 | 马克思主义基本原理概论     |                   | 4    | 马克思主义政<br>治经济学原理 |                                                                                                    |  |  |
| 15 | 06999 | 毕业:             | 论文                |      | 0                |                                                                                                    |  |  |
| 合  | 格描述   | 复核预判通过条件。       |                   |      |                  |                                                                                                    |  |  |

6. 符合毕业预判条件后,请点击"下一步",进入毕业材料 上传页面。请考生严格按照左侧的"材料上传说明"依次逐个上 传身份证正反面、备案表或认证报告(申请本科毕业时须上传) 和毕业申请照片图像。材料上传无误后,请点击"提交审核"。

#### 毕业申请材料上传

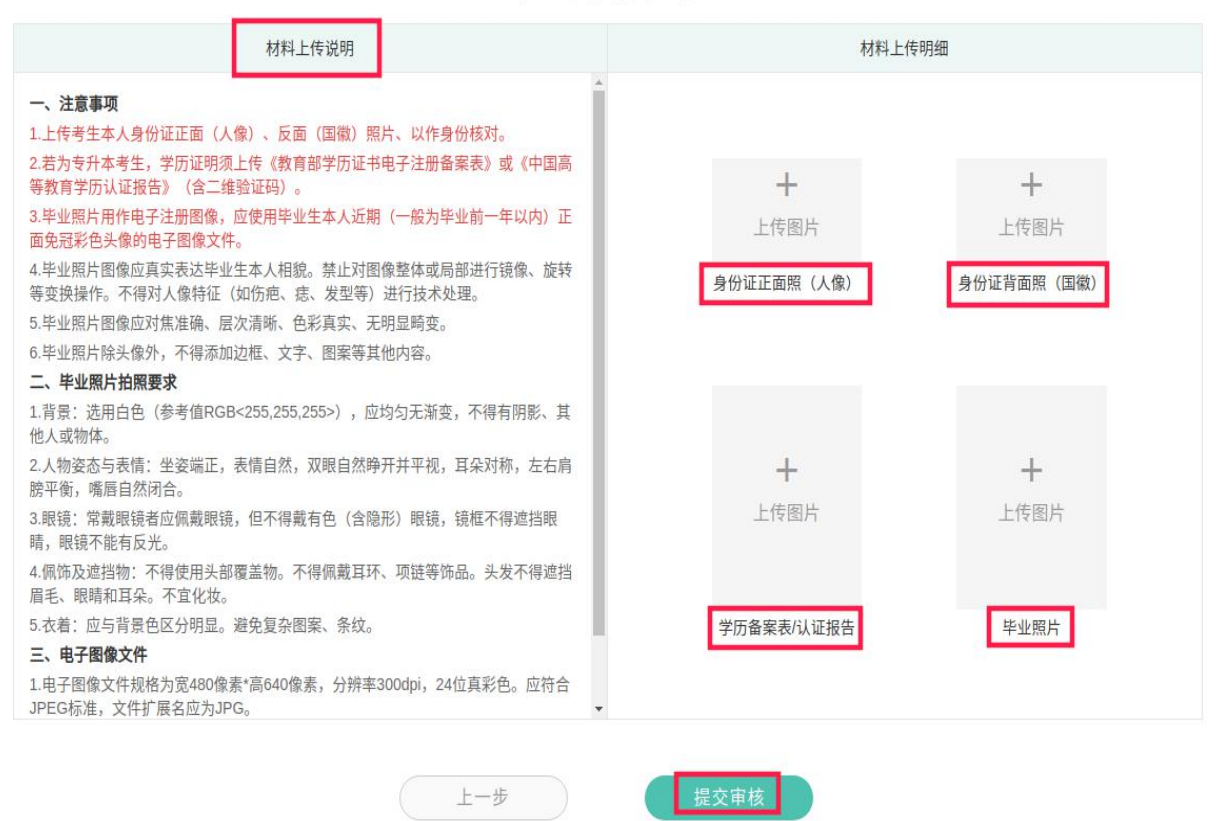

7.提交审核后,请考生按照提示信息及《青海省高等教育自 学考试毕业审定工作实施细则(试行)》要求携带相关纸质材料 前往考区进行初审;若材料不齐全或其他原因导致初审未通过 的,请根据提示原因再次按之前的步骤重新进行申请。请考生在 毕业申请时间内及时登录服务平台查看审核状态。

|   | L (1) (M)          |                                                                                                    |              |      |  |  |  |
|---|--------------------|----------------------------------------------------------------------------------------------------|--------------|------|--|--|--|
|   | O 审核状态: 待考区审核      | (毕业照片比) : 成功)                                                                                                    |              |      |  |  |  |
|   | 考生基本信息             |                                                                                                    |              |      |  |  |  |
|   | 姓名:                | 14                                                                                                    | 性别;          | 男    |  |  |  |
|   | 民族                 | 汉族                                                                                                    | 身份证号:        |      |  |  |  |
|   | 准考证号:              | Property lies and lies and l | 考区:          | 西宁市  |  |  |  |
|   | 工作单位: 省教育厅         |                                                                                                    |              |      |  |  |  |
| ) | 毕业申请信息             |                                                                                                    |              |      |  |  |  |
|   | 申请专业:              | : 101101-护理学                                                                                                    |              |      |  |  |  |
|   | 专业层次:              | 本科                                                                                                    | 主考学校:        | 青海大学 |  |  |  |
|   | 前囊学历: 北京师范大学 本科 毕业 |                                                                                                    |              |      |  |  |  |
|   | 注意事项               |                                                                                                    |              |      |  |  |  |
|   | 番注:                | · 根据青海省自学考试毕业办理要求,请您在 2022.05.05 09:00 — 2022.05.07 18:00 内前往 西宁市 考区毕业申请<br>办理考区进行现场确认。                                                                                                    |              |      |  |  |  |
|   | 考试院地址:             | 青海省西宁市城西区五四西路33号-青海省教育考试院自考办                                                                                                    |              |      |  |  |  |
|   | 考区地址:              | 西宁市城北区海西西路59-9号(西                                                                                                    | 宁市教育考试院一楼大厅) |      |  |  |  |